## Gỡ phần mềm ẩn trong Windows 7, không tìm thấy trong Control Panel

Thông thường để gỡ phần mềm trên Windows 7 bạn sẽ vào Control Panel, tìm tên phần mềm và chọn Uninstall. Nhưng có những ứng dụng, phần mềm, chương trình, tính năng không được liệt kê trong Programs and Features của Control Panel, nó cũng không có file uninstall hay gỡ cài đặt. Vậy làm như thế nào để có thể gỡ cài đặt ứng dụng đó trong Windows 7? Câu trả lời là hãy gỡ cài đặt phần mềm bằng Windows Features. Cách làm cụ thể sẽ được chúng tôi hướng dẫn chi tiết trong bài viết này, mời các bạn theo dõi nhé.

## Gỡ cài đặt ứng dụng Win 7 bằng Windows Features

**1.** Trước đây chúng tôi đã có bài viết về cách gỡ bỏ chương trình không hiển thị trong danh sách Add/Remove Programs của Windows XP. Ngày nay mục *Add/Remove Programs* trong Windows 7 đã được đổi tên thành *Programs and Features*.

Tương tự trong XP, một số chương trình như *Games, Internet Explorer, Windows DVD Maker*... không được bao gồm trong danh sách Remove. Để minh họa cho bài viết này, chúng tôi sẽ hướng dẫn các bạn cách tưrn off *Windows DVD Maker* trong menu Start.

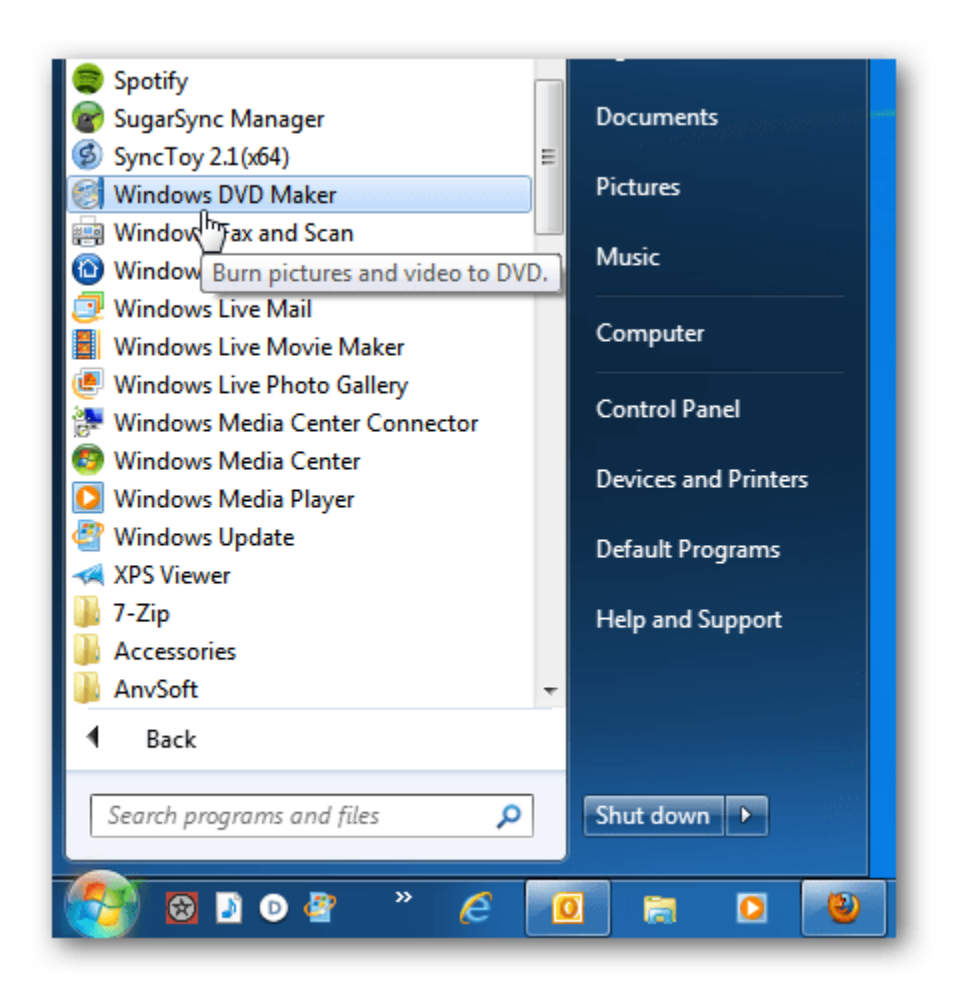

2. Để gỡ bỏ hoặc tắt chương trình này, kích Start > nhập Programs and Features vào khung tìm kiếm và ấn Enter. (Hoặc vào Control Panel > Programs and Features).

| ₽ See more results    |               |
|-----------------------|---------------|
| programs and features | × Shut down + |
| 👰 🛛 🖻 🖉               | * 🥝 💿 📄 🕑     |

**3.** Cửa sổ *Programs and Features* mở ra, kích chọn **Turn Windows features on or off** ở phần bên trái cửa sổ:

| COOR All Control Panel Items > Programs and Features                                             |                                                                     |  |
|--------------------------------------------------------------------------------------------------|---------------------------------------------------------------------|--|
| Control Panel Home<br>View installed updates<br><u>Turn Windows features on or</u><br><u>off</u> | Uninstall or change a prog<br>To uninstall a program, select it fro |  |
|                                                                                                  | Organize 🔻                                                          |  |
|                                                                                                  | Name                                                                |  |
|                                                                                                  | 🔄 Apple Software Update                                             |  |
|                                                                                                  | BlackBerry Desktop Software 6.1                                     |  |
|                                                                                                  | 😻 Bonjour                                                           |  |
|                                                                                                  | Cakewalk VST Adapter 4                                              |  |

**4.** Tại cửa sổ **Windows Features** xuất hiện bạn sẽ thấy một danh sách các tính năng khác nhau mà bạn có thể bật hoặc tắt bằng cách chọn/bỏ chọn tại hộp kiểm bên cạnh các tính năng đó.

| urn Windows features on or off                                                                                                    | 0                        |
|----------------------------------------------------------------------------------------------------|--------------------------|
| o turn a feature on, select its check box. To turn a feature off<br>heck box. A filled box means that only part of the feature is t | , clear its<br>urned on. |
| Indexing Service                                                                                                    |                          |
| 🗷 🃙 Internet Explorer 9                                                                                                    |                          |
| Internet Information Services                                                                                                    | 2.00                     |
| Internet Information Services Hostable Web Core                                                                                     | 8                        |
| 🗉 🔽 🎍 Media Features                                                                                                    |                          |
| Windows DVD Maker                                                                                                    | _                        |
| Windows Media Center                                                                                                    |                          |
| Windows Media Player                                                                                                    |                          |
| Microsoft .NET Framework 3.5.1                                                                                                    |                          |
| 🗉 🔜 Microsoft Message Queue (MSMQ) Server                                                                                           |                          |
| Print and Document Services                                                                                                    |                          |
| Remote Differential Compression                                                                                                    |                          |
|                                                                                                    |                          |

**5.** Kích vào dấu cộng bên cạnh hộp kiểm của **Media Features** để mở rộng thêm các tính năng dạng cây của nó. Tiếp theo bỏ chọn tại hộp kiểm của *Windows DVD Maker*. Thông báo hiện ra bạn chỉ càn kích **Yes**:

| Windows Features |                                                                                                    |
|------------------|----------------------------------------------------------------------------------------------------|
| 0                | Turning off Windows DVD Maker might<br>affect other Windows features and<br>programs installed on your computer,<br>including default settings. Do you want to<br>continue? |
|                  | Yes No                                                                                                    |

6. Sau đó kích OK tại cửa số Windows features.

| urn Windows features on or off                                                                                             | 0                            |
|----------------------------------------------------------------------------------------------------|------------------------------|
| o turn a feature on, select its check box. To turn a feature<br>heck box. A filled box means that only part of the feature | off, clear its is turned on. |
| 🗄 🗐 🍌 Games                                                                                                    |                              |
| Indexing Service                                                                                                    |                              |
| 🗷 🍌 Internet Explorer 9                                                                                                    | -                            |
| Internet Information Services                                                                                              | 1                            |
| Internet Information Services Hostable Web Cor                                                                             | e 🗌                          |
| 🗉 🔳 📗 Media Features                                                                                                    |                              |
| Windows DVD Maker                                                                                                    |                              |
| Windows Media Center                                                                                                    |                              |
| Windows Media Player                                                                                                    |                              |
| • Microsoft .NET Framework 3.5.1                                                                                           |                              |
| Microsoft Message Queue (MSMQ) Server                                                                                      |                              |
| Print and Document Services                                                                                                | -                            |
|                                                                                                    |                              |

**7.** Bạn sẽ thấy trên màn hình thể hiện quá trình tắt tính năng này. Tùy thuộc vào tính năng bạn tắt bỏ mà quá trình đó có thể mất vài phút.

| Microsoft Windows                                                                     |  |
|---------------------------------------------------------------------------------------|--|
| Please wait while Windows makes changes to features. This might take several minutes. |  |
| Cancel                                                                                |  |

**8.** Sau khi hoàn thành bạn đóng các cửa sổ trên lại. Từ đây Windows DVD Maker sẽ không còn hiển thị trong menu Start nữa:

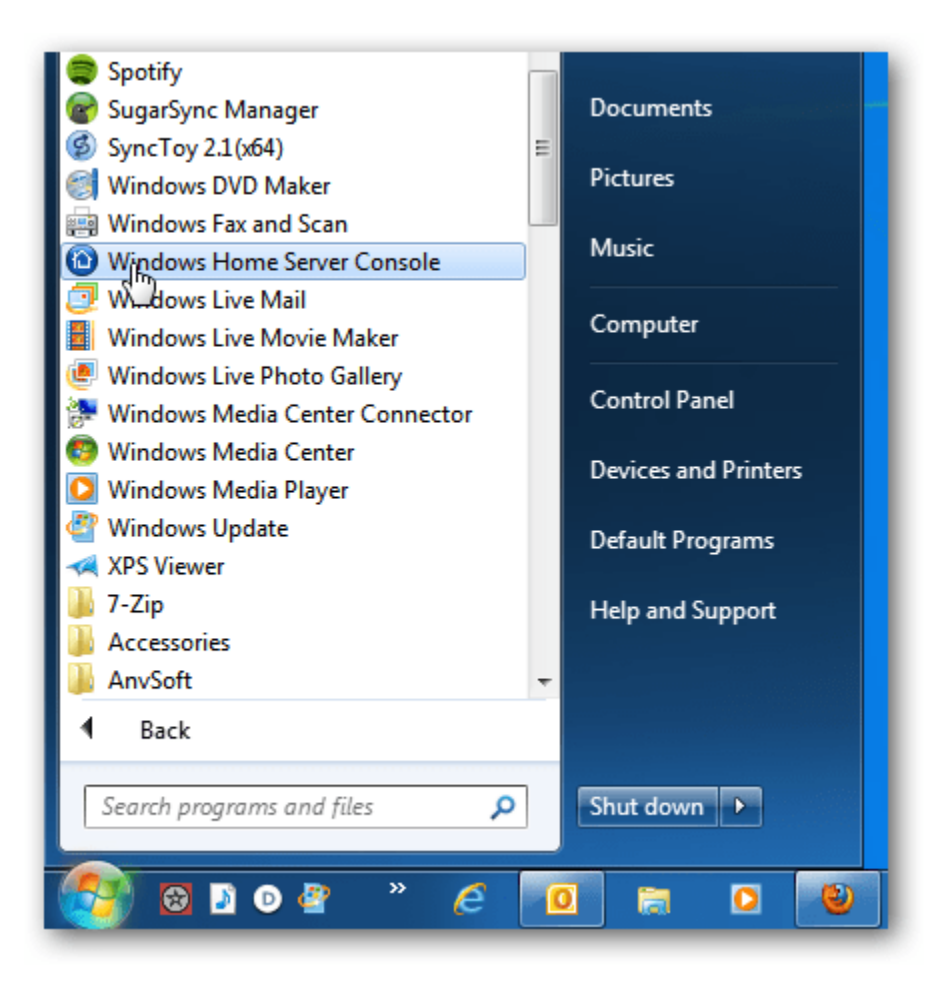

**9.** Tuy không hiển thị trong menu Start nhưng để chắc chắn bạn hãy kiểm tra lại bằng cách nhập **dvdmaker.exe** vào khung tìm kiếm trên menu **Start** > **Enter**. Đầu tiên bạn sẽ nhận được thông báo không tìm thấy kết quả trong Start.

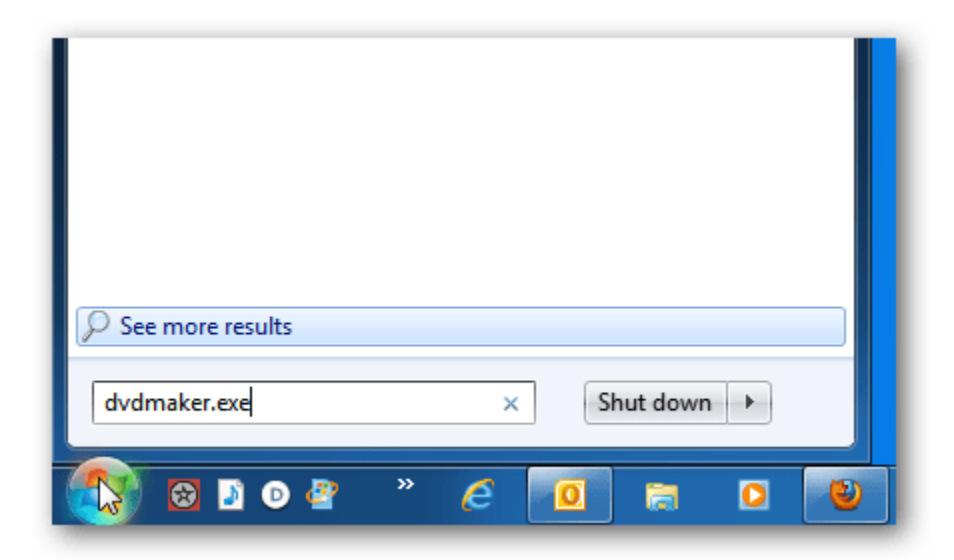

10. Và cũng không tìm thấy trong bất cứ nơi nào của máy tính.

| Image: Search Results Image: Search Results   Image: Search Results Image: Search Results |                                                                                   |  |  |  |
|-------------------------------------------------------------------------------------------|-----------------------------------------------------------------------------------|--|--|--|
| Organize 🔻 Save search 🗄 👻 🗍 🔞                                                            |                                                                                   |  |  |  |
| Favorites<br>E Desktop<br>Downloads<br>Dropbox<br>Recent Places<br>Magic Briefca          | No items match your search.<br>Search again in:<br>Computer<br>Custom On Internet |  |  |  |
| Cibraries<br>Documents<br>Music<br>Pictures<br>Podcasts<br>0 items                        |                                                                                   |  |  |  |

**Lưu ý:** Các thành phần và tính năng được tích hợp sau trong hệ điều hành sẽ không thể bị gỡ bỏ bằng phương pháp này. Nhưng nếu không cần dùng đến, bạn có thể dễ dàng tắt chúng đi theo cách này,